## KUNCI MASUK WARAN KOSONG

1. Login Portal iGFMAS

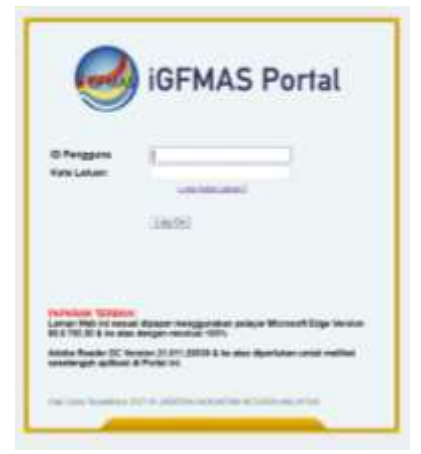

2. Daftar Waran > Waran Peruntukan > Pilih > Waran Kosong > Tahun Kewangan Semasa> Jana

| Topsen Rotrinot         | Based Arms Provide                                                                                                    | ei Penga                          | luke Alebia Prinkapice) | Tomari                                | Parger | Productar And | Lapera |
|-------------------------|----------------------------------------------------------------------------------------------------|-----------------------------------|-------------------------|---------------------------------------|--------|---------------|--------|
| Wetters 10              |                                                                                                    |                                   |                         |                                       |        |               |        |
| estimation and a        |                                                                                                    |                                   |                         |                                       |        |               |        |
| Ballet Different Walter |                                                                                                    |                                   |                         |                                       |        |               |        |
| Delta Para              | DAFTER MARAN                                                                                                    |                                   |                         |                                       |        |               |        |
|                         |                                                                                                    |                                   |                         |                                       |        |               |        |
| Participation Provide   | Therein These Date 11 And                                                                                                    | In I have been                    | man I man I man         | And In Concession in Concession, Name |        |               |        |
|                         | Annual Constitution ( ) for                                                                                                    | N.1.1077                          | mart/, not_1845         | mit Contra                            |        |               |        |
|                         | (Jenser   Jensel Den   Jen                                                                                                    | te I (enfre                       | met/, 201, 1943         | rrih I. men                           |        |               |        |
|                         | Annan Sanat Day 1, 19<br>Ann                                                                                                    | IN CONTRACTO                      | mant), the 1949         | roh), then                            | )      |               |        |
|                         | Constant Constant Const Const<br>Constant Transaction Const Const<br>Constant Transaction Const Const<br>Constant Const Const Con | IN LINITAL                        |                         |                                       | 2      |               |        |
|                         | C Mutan Am                                                                                                    | ne i berten<br>ma unusua<br>13    | F0 :WARAN I             | KOSONG                                | 5      |               |        |
|                         | Mase Persitan                                                                                                    | ini United                        | F0 :WARAN I             | (OSONG                                | 5      |               |        |
|                         | Maran Translatio San J                                                                                                    | in Linte<br>in unional<br>D       | F0 :WARAN I             | KOSONG                                | 2      |               |        |
|                         | Marine Jonati Jone Jone<br>Marine<br>Marine<br>Marine<br>A Russin Production<br>Product Romanical                                                                                                    | ne U tentro<br>Inte unossia<br>10 | F0 :WARAN H             | (OSONG                                | 2      |               |        |

3. Masukkan Kod Kump. PTJ & PTJ Pengeluar >Perihal : seperti Tajuk Buletin > Isi charge line & kod objek mengikut PTJ masing-masing > Jana

| .912     | ture .                                 |                                                      |                                                            | WARAN Ki<br>dan 29000<br>BAGI TAHI                 | OSONG BA<br>) SERTA BI<br>JN 2025                   | gi pe<br>L aka                 | MBAYARA<br>AUN PUKA                                | AN EMO                                  | orden of the second second sec | N (KOD C<br>15000,2                  | 0BJEI<br>1000     | ( 11000,<br>,23000,2                                                    | 12000,13000,1<br>26000 dan 2700                                   | 700<br>)0)                     | 0 |
|----------|----------------------------------------|------------------------------------------------------|------------------------------------------------------------|----------------------------------------------------|-----------------------------------------------------|--------------------------------|----------------------------------------------------|-----------------------------------------|----------------------------------------------------------------------------------------------------|--------------------------------------|-------------------|-------------------------------------------------------------------------|-------------------------------------------------------------------|--------------------------------|---|
| TA DE PA | aan ada<br>ersama<br>ersalan           | alah diberi kuasi<br>dengan Bé Per<br>jaan yang mele | a melakukan per<br>akuan dan Peny<br>bita peruntukan       | belenjaan yang<br>minsalah yang<br>mi adalah tidae | g diberdukan di t<br>sempuma adala<br>diberwakan me | bewah d<br>sh menc<br>ilainkan | alam tempols i<br>sakupi bagi me<br>jika ada perur | 01 Januari<br>Nepeskan t<br>Itukan taml | hinggis 31<br>inggungs<br>satian yar                                                                                                    | Desember 20<br>n ins<br>g dibwi kepa | 23. Un<br>de tuiv | tuk berbuat<br>1 malalui wa                                             | demikian, waran ini<br>ran peruntukan selanj                      | utrya                          | 4 |
| ER       | UNTUR                                  | CAN DIMABUK                                          | KIRA KEPADA                                                | AKAUN AKAU                                         | DE FUR ALAURAL                                      |                                |                                                    |                                         |                                                                                                    |                                      |                   |                                                                         |                                                                   |                                |   |
|          | 1000                                   |                                                      | THE OTHER PROPERTY AND AND AND AND AND AND AND AND AND AND | and a second second                                | OLD CHERY WILL                                      |                                |                                                    |                                         |                                                                                                    |                                      |                   |                                                                         |                                                                   |                                |   |
|          |                                        | KOD ME                                               | NERMA                                                      |                                                    | a Litherand                                         |                                |                                                    | K00                                     | DIPERTA                                                                                                    | NIGGUNG                              |                   |                                                                         |                                                                   |                                |   |
| 8        | 80                                     | KOD ME<br>Pograwi<br>Porgrawi                        | NERMA<br>Kunpulan<br>PTJ & PTJ                             | Pagawai<br>Pongawai                                | Kumpulan<br>PTJ & PTJ                               | Vot                            | Program/<br>Aktiviti                               | KOO<br>Projek                           | DIPERTA                                                                                                    | NGGUNG<br>Bubsete                    | OP                | Citipals                                                                | Amaan (Fdal)                                                      | (4)                            |   |
| 8        | 80.<br>1                               | KOD ME<br>Pagawai<br>Pangawai                        | NERMA<br>Kumpulan<br>PTJ & PTJ                             | Pagawar<br>Pongawal                                | Kumpulan<br>PTJ & PTJ                               | Vat                            | Program/<br>Aktiviti                               | KOO<br>Pique                            | DIPERTA                                                                                                    | NGGUNG<br>Bubsitia                   | OP                | Сбунк<br>11000                                                          | Aminan (FBN)<br>0.0                                               | (i)<br>1 (i)                   |   |
| B        | 88.<br>1<br>2                          | KOD ME<br>Pegawai<br>Pengawai                        | NERMA<br>Kumpulan<br>PTJ & PTJ                             | Pagawar<br>Pongawał                                | Kumpulan<br>PTJ & PTJ                               | Vat                            | Program/<br>Aktiviti                               | KOO<br>Pique                            | DIPERTA                                                                                                    | AGGUNG<br>Bubsette                   | OP                | Objek<br>11000<br>12000                                                 | Aminan (RMI)<br>D.O<br>D.O                                        | (+)<br>1 + +                   |   |
| 8        | 88<br>1<br>2<br>3                      | KOD ME<br>Pergawai<br>Pengawai                       | MERMA<br>Kumpulan<br>PTJ & PTJ                             | Pagawai<br>Pongawai                                | Kumpulan<br>PTJ & PTJ                               | Vat                            | Program/<br>Aktiviti                               | KOO<br>Pisua                            | DIPERTA                                                                                                    | NGGUNG<br>Buhsete                    | CP                | Objek<br>11000<br>12000<br>13000                                        | Amaan (Rbi)<br>0.0<br>0.0<br>0.0                                  | •                              |   |
| 8        | 11<br>2<br>3<br>4                      | HOD ME<br>Perganent<br>Perganent                     | NERMA<br>Kumpulan<br>PTJ & PTJ                             | Pugawa<br>Pongawal                                 | Kumpulan<br>PTJ & PTJ                               | Vat                            | Program/<br>Aktiviti                               | КОО<br>Роция                            | DIPERTA                                                                                                    | AGGUNG<br>Bubsete                    | CP                | Citijek<br>11000<br>12000<br>13000<br>15000                             | Amaan (Rbi)<br>0.0<br>0.0<br>0.0<br>0.0                           | •                              |   |
| 8        | Bil<br>1<br>2<br>3<br>4<br>5           | HOD ME<br>Peganne<br>Pergannal                       | MERMA<br>Kunçulan<br>PTJ & PTJ                             | Pagawa<br>Pangawa                                  | Kumpulan<br>PTJ & PTJ                               | Vat                            | Program/<br>Aktiviti                               | КОО                                     | DIPERTA                                                                                                    | AGGUNG<br>Bubsete                    | CP                | Citajek<br>11000<br>12000<br>13000<br>15000<br>1.7000                   | Amaan (Rbi)<br>0.0<br>0.0<br>0.0<br>0.0<br>0.0<br>0.0             |                                |   |
| B        | BB<br>1<br>2<br>3<br>4<br>5<br>0       | KOD ME<br>Pequiver                                   | MERMA<br>Kungalan<br>PTJA PTJ                              | Pagawa<br>Pongawal                                 | Kumpulan<br>PTJ K PTJ                               | Vat                            | Programi<br>Aktiviti                               | KOO<br>Pique                            | DIPERTA                                                                                                    | NGCOMIC<br>Bubsatta                  | CP                | Citijek<br>11000<br>12000<br>13000<br>13000<br>17000<br>21000           | Amaan (Rbi)<br>00<br>00<br>00<br>00<br>00<br>00<br>00             | *)<br>) *<br>) *<br>) *<br>) * |   |
| Ð        | BB.<br>1<br>2<br>3<br>4<br>5<br>6<br>7 | KOD ME<br>Peqarent<br>Periganent                     | MERMA<br>Kungalan<br>PTJA PTJ                              | Psqaww<br>Porganed                                 | Kumpulan<br>PTJ & PTJ                               | Vat                            | Program/<br>Aktiviti                               | KOO<br>Piopus                           | DIPERTA                                                                                                    | NOGLING<br>Butsette                  | CP                | Citipoli<br>11000<br>12000<br>13000<br>15000<br>17000<br>21000<br>23000 | Amaan (Rbi)<br>00<br>00<br>00<br>00<br>00<br>00<br>00<br>00<br>00 | *<br>) •<br>) •<br>) •         |   |

4. Peraku I dan Peraku II